## eCollege Webliography Resources in D2L

## Overview

myLeo Online (D2L Brightspace) does not have a Webliography tool like eCollege does. However, if your eCollege course had content in that tool in eCollege, the resource migrates as an HTML document. To provide access to your students you will need to include it as a topic under a module. The steps to do so are below.

1. Select **Module** where you want to locate the resource. In the image below a module called Resources is selected:

| Search Topics     | Q  | Resources ~                                          |
|-------------------|----|------------------------------------------------------|
| 토 Overview        |    | Add dates and restrictions                           |
| Bookmarks         | 1  | Add a description                                    |
| Course Schedule   |    | Upload / Create to Existing Activities V Bulk Edit   |
| Table of Contents | 42 | Drag and drop files here to create and update topics |
| ■ Doc Sharing     |    | Add a sub-module                                     |
| ≡ Resources       |    |                                                      |

## 2. Select Upload/Create and then Upload Files

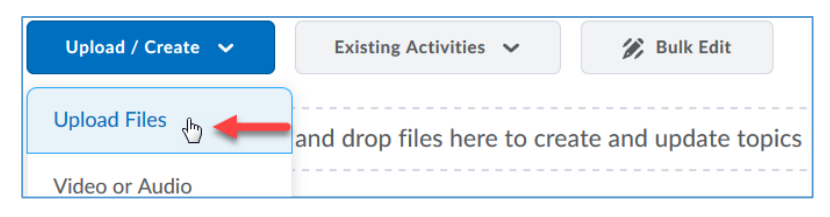

## 3. On the Add a File dialog box select Course Offering Files

| Add a File                         | ×  |
|------------------------------------|----|
| 😨 My Computer                      | >  |
| Course Offering Files              | >  |
| < Shared Files                     | >  |
| <ul> <li>OneDrive Files</li> </ul> | >  |
| Cancel                             | h. |

4. Migrated resources will most likely be located in a main folder with a long alpha-numeric name, prefixed by **imscc** 

| Course | e Offering Files |                                 |       |
|--------|------------------|---------------------------------|-------|
| More   |                  |                                 |       |
|        | File Name 🔺      |                                 | Siz > |
| -      | imscc32d8ad      | :ca726d4833a7e644ebbca830d<br>ඌ | ld    |
|        |                  |                                 |       |

5. There are often numerous subfolders. Scroll down to locate the folder labeled WL

| ∎U6R         |  |
|--------------|--|
| <b>■</b> U7R |  |
| U8R          |  |
| ■U9R         |  |
|              |  |
|              |  |

6. Select the check box next to the file and select Add

| W        | L                 | Y T     |
|----------|-------------------|---------|
| More     |                   |         |
|          | File Name 🔺       | Size    |
| <b>V</b> | Uebliography.html | 1.32 KB |
|          |                   |         |

7. The Webliography should now show as a topic within the module:

| Resources ~                                         | 🖨 Print | Settings     |
|-----------------------------------------------------|---------|--------------|
| Add dates and restrictions                          |         | Published 🗸  |
| Add a description                                   |         |              |
| Upload / Create 🗸 Existing Activities 🗸 🌮 Bulk Edit |         |              |
| ■ Webliography ~ ● Web Page                         |         | $\checkmark$ |

8. Click on the topic link to see how it appears to students

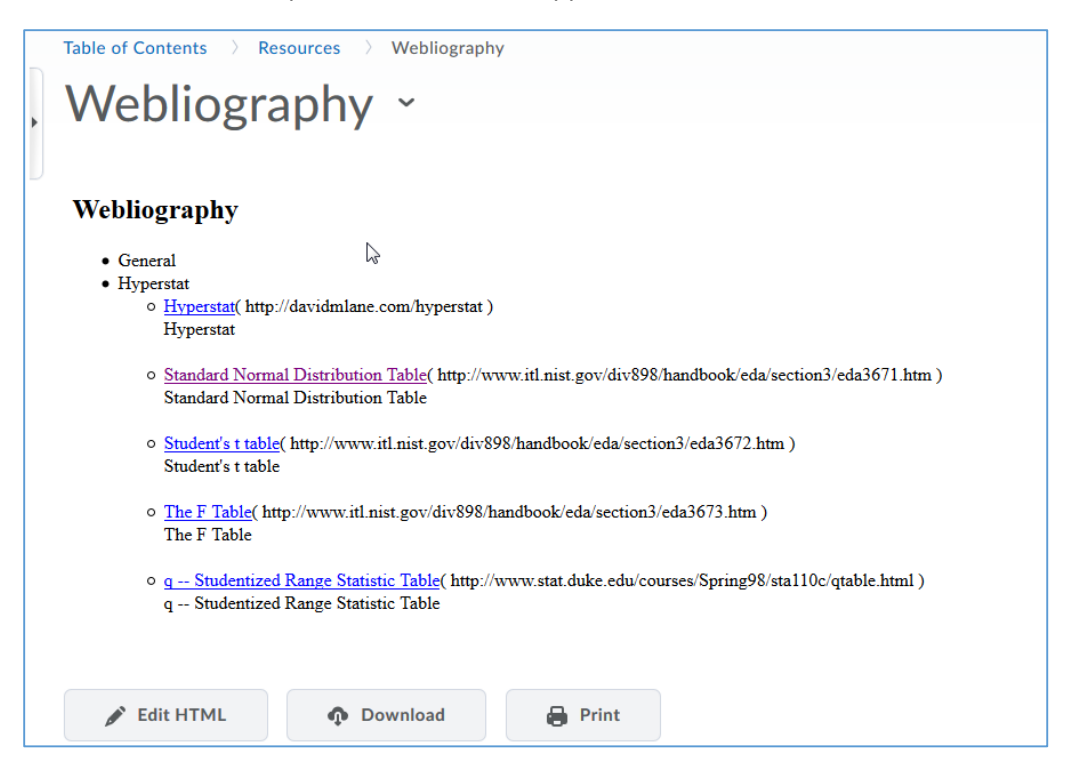

You can update the links or text by selecting Edit HTML at the bottom of the window.